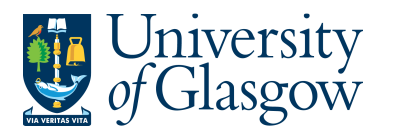

## **AR1: Invoice Payment Position Enquiry**

In Agresso there is s specific browser enquiry that allows you to check the Sales Invoice Number and also if it has been paid.

## To open the specific Browser Enquiries:

- 1. Select
- 혇 Agresso Financials
  - Accounts Receivable

Enquiries

(*Click on '+'*) ( Qpen and historical items per customer

R1 Invoice Payment Position (double-click to open)

2. The following screen will be displayed:

| 🔲 Ent | er parameters                       |      |                 |    |              |
|-------|-------------------------------------|------|-----------------|----|--------------|
| 1 2   | Column name<br>OrderNo<br>InvoiceNo | Iike | From<br>7000101 | То | OK<br>Cancel |
|       |                                     |      |                 |    |              |
|       |                                     |      |                 |    |              |
|       |                                     |      |                 |    |              |

- 3. Enter your Sales Order Number or Sales Invoice Number
- 4. The details will of your result will appear:
- NB: If the results screen produces no value, then either:
- (a) The search criteria is inaccurate; e.g. Invoice Number
- (b) There are no results for the particular search
- If the first column is C this means the Invoice has been paid and a Pay Date will be shown.
  ARI Invoice Payment Position

|                                  | Add I | ield | Add/char | nge expression and relation. Add flexi-field | Add tree Expa | nd base Dele | te field Delete | e all fields - Sea | arch conditi | ions | Column format 🔹 🖇 | iub total logic <b>Pro</b> p | erties Even | t setup Conditional formatting 🍟  | New link ( |
|----------------------------------|-------|------|----------|----------------------------------------------|---------------|--------------|-----------------|--------------------|--------------|------|-------------------|------------------------------|-------------|-----------------------------------|------------|
| 1 - Setup 2 - Search 3 - Results |       |      |          |                                              |               |              |                 |                    |              |      |                   |                              |             |                                   |            |
|                                  |       | J    | LustID   | CustID(T)                                    | InvoiceNo     | Inv.date     | Due date        | Pay date           | Period       | Cur  | Curr. amount      | 0/S curr.amnt.               | TransNo     | Text                              | Amount     |
|                                  | 1     | C    | 613168   | HEWLETT-PACKARD INTERNATIONAL SARL           | 102           | 02/04/2009   | 02/05/2009      | 18/05/2009         | 200909       | GBP  | 500.00            | 0.00                         | 102         | computer buy back hewlett packard | 500.00     |
|                                  |       |      |          |                                              |               |              |                 |                    |              |      |                   |                              |             |                                   |            |

If the first column is B – this means the Invoice has not been paid and a Pay Date will be blank.

| 1-9 | 1 - Setup 2 - Search - Results |        |           |           |            |            |          |        |     |              |                |         |                                     |          |
|-----|--------------------------------|--------|-----------|-----------|------------|------------|----------|--------|-----|--------------|----------------|---------|-------------------------------------|----------|
|     | J                              | LustID | CustID(T) | InvoiceNo | Inv.date   | Due date   | Pay date | Period | Cur | Curr. amount | 0/S curr.amnt. | TransNo | Text                                | Amount   |
| 1   | В                              | 613287 | Matis     | 249       | 01/05/2009 | 31/05/2009 |          | 200910 | GBP | 5,500.00     | 5,500.00       | 249     | Matis Training on Nephrops spoilage | 5,500.00 |
| Σ   |                                |        |           |           |            |            |          |        |     | 5,500.00     | 5,500.00       |         |                                     | 5,500.00 |
|     |                                |        |           |           |            |            |          |        |     |              |                |         |                                     |          |

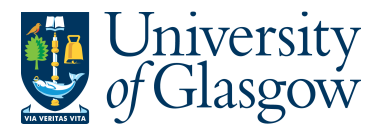

- 7. These are the descriptions of the fields:
  - 1. CustID Indicates the Customer ID number and Name of the Customer.

2. InvoiceNo – This shows the invoice number.

- **3.** Inv. date This is the date the invoice was originally raised.
- 4. Due Date This is the date the invoice payment is due.

5. Pay Date – This will indicate when an Invoice was paid

- 6. Period This is the period in which the invoice was originally raised.
- 7. Curr This is the currency of the invoice.
- 8. Curr Amount This is the total currency amount for the invoice.
- 9. O/S Curr.Amt This is the currency amount outstanding for the invoice.
- **10.** TransNo. This is the Agresso generated transaction number for the invoice transaction
- **11.** Text This is the description of the invoice.
- **12.** Amount This is the total invoice amount in GBP.

## NB – Please note this enquiry will not show the Sub-Project or Cost Centre to which the Sales Order/Sales Invoice belongs to.

8. To view the Sales Invoice click on the Documents Icon

This will open the following screen:

Double Click on Invoice to view Sales Invoice

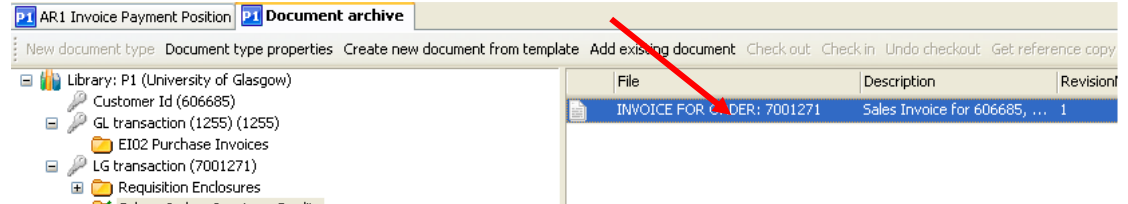

This will show the Sales Invoice sent to the Customer.

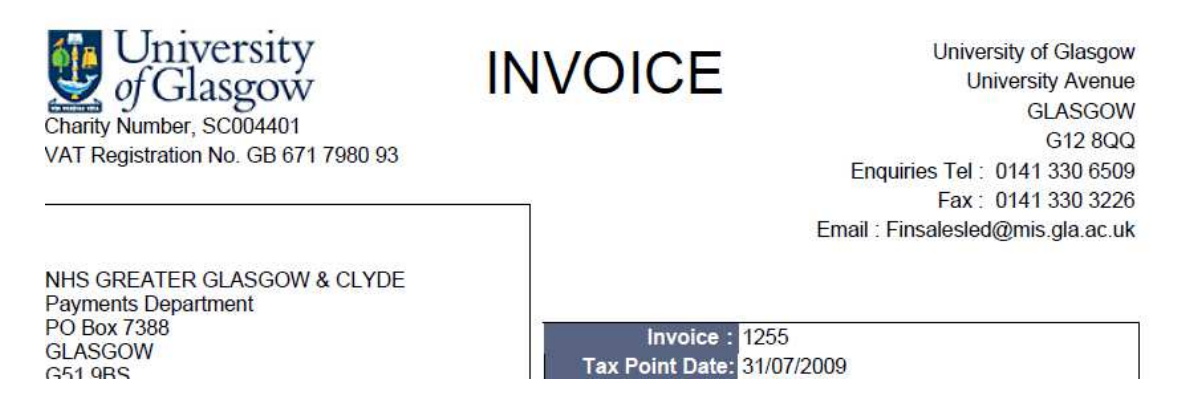